Jak si ověřit přístup k on-line příjímacímu testu na MUNI PHARM

(15. - 17. 6., 23. 6. 2021)

Musíte se nejprve přihlásit na internet, na stránku <u>https://test.pharm.muni.cz/</u>

Vpravo nahoře uvidíte tmavě modrý pruh Nejste přihlášeni a kliknete na "Přihlášení":

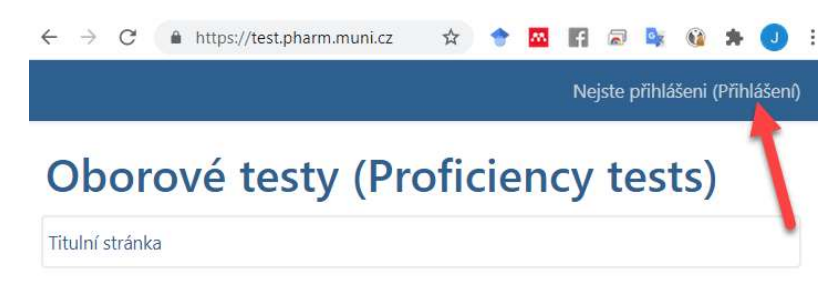

Nyní se musíte přihlásit pomocí **uživatelského jména a hesla, které jste obdrželi v Pokynech** a stisknout tlačítko "Přihlášení" (pozor! u hesla rozhodují i velká/malá písmena):

| uživ. jméno                 | Zapomněli jste své uživatelské jméno či heslo?                                        |
|-----------------------------|---------------------------------------------------------------------------------------|
| heslo                       | Ve svém prohlížeči musíte povolit cookies 📀<br>Některé kurzy umožňují vstup pro hosty |
| Zapamatovat jméno uživatele | Přihlásit se jako host                                                                |

Zda bylo vaše přihlášení úspěšné uvidíte vpravo nahoře – bude tam zobrazeno vaše jméno

| $\leftrightarrow$ $\rightarrow$ | C https://test.pharm.muni.cz/my/             | <b>o</b> \$     | : |
|---------------------------------|----------------------------------------------|-----------------|---|
| test                            | Čeština (cs) 👻                               | vaše jméno      |   |
|                                 | PŘEHLED KURZŮ                                |                 |   |
|                                 | ▼ Všechny (kromě odstraněných) ▼             | 崖 Název kurzu 👻 |   |
|                                 | 🗰 Karta 👻                                    |                 |   |
|                                 |                                              |                 |   |
|                                 |                                              |                 |   |
|                                 |                                              |                 |   |
|                                 | Parmacie<br>Přijímací řízení MUNI PHARM 2021 |                 |   |

A měli byste vidět zelenou dlaždici vašeho "kurzu" s názvem "Příjímací řízení MUNI PHARM 2021", v němž bude probíhat vlastní zkouška. Můžete na ni kliknout a dostanete se dále:

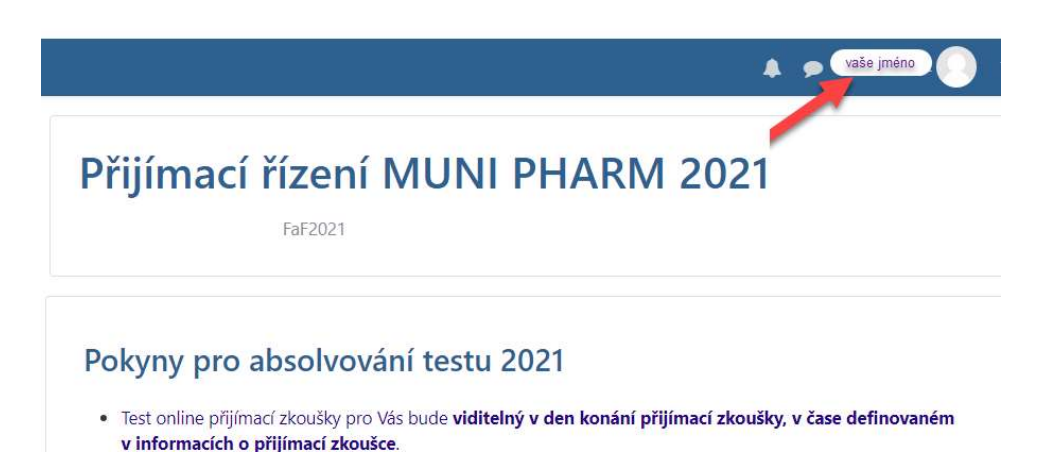

Do termínu přijímacího řízení uvidíte jen informativní text, v den zkoušky zde uvidíte navíc svůj test (podle rozdělení na skupiny), který vám zpřístupní asistent po identifikaci vaší osoby; pak budete moci zahájit odpovídání.

Nyní se můžete odhlásit pomocí rozbalovacího menu (trojúhelníčku vedle vašeho jména a ikony):

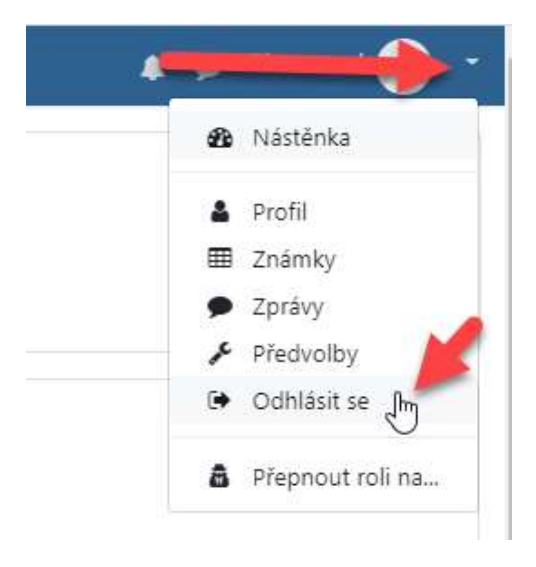

Nepotřebujete žádnou další pomoc asistenta nebo jiné ověření.